### TOWN OF MONKTON REMOTE PUBLIC INFORMATIONAL HEARING NOTICE and AGENDA

The Selectboard for the Town of Monkton will hold a public informational hearing by electronic means on **February 26, 2022** at **10 a.m.** to discuss the Australian ballot articles on the 2022 Town Meeting Warning.

#### Information on how to access the remote hearing:

- <u>By telephone</u>: Dial **646-558-8656**. When prompted enter the Zoom meeting ID: **802-453-3800** and password **1762**
- <u>By computer, smartphone or other device</u>: Join Zoom meeting by clicking here *monktonvt.com/meeting* or going to *https://zoom.us/join*. The Zoom meeting ID is **802-453-3800** and the password is **1762**.
- If you are unable to attend, the hearing will be recorded and a link will be available on Town website (www.monktonvt.com).

Please review our "Informational Handout for Remote Public Hearings" (below) to understand how this electronic hearing will be managed. If you wish to make a public comment but do not have the ability to comment remotely during the Zoom meeting, please email your comment(s) to Selectboard@monktonvt.com

To ensure smooth access, we recommend that you test your remote hearing software in advance of the meeting. If you have difficulty accessing the hearing, please call **453-6838 or email iandschulze@gmail.com.** 

The meeting will open a 9:00 a.m. to allow time to iron out technical problems. A practice session will also take place on February 19, 2022 at 10:00 to test your setup.

## AGENDA

- 10:00 : Call to Order
- Review and discuss Town Meeting Articles in order
- Any other Town business proper to come before this meeting
- Adjourn

## **INFORMATIONAL HANDOUT FOR REMOTE HEARINGS**

#### **Remote Public Informational Hearing**

The public informational hearing will be conducted remotely via electronic means. The public will also be able to access and participate in the remote hearing by dialing in through telephone.

#### Accessing the Hearing

Please refer to the hearing notice and agenda for information on how to access the remote hearing. You also may be muted or restricted from using any chat function until the public comment portion of the hearing.

#### **Participation**

In order to participate you need to be able to perform two simple operations:

**Mute/Unmute** – in a large meeting like this it is important that those not speaking are 'muted' to control background noise. If you are connected via computer, smartphone or tablet you can use the microphone symbol in the lower left corner of your screen to toggle mute/unmute. On a phone use \*6 to toggle between mute/unmute.

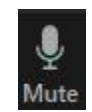

**Raise/lower hand** – in order to be recognized by the moderator of the meeting you need to raise your hand. If you are connected via computer, smartphone or tablet, the Raise Hand icon is under Reactions on the bottom right of your screen. Press the icon to raise and lower your hand. On a phone use \*9 to raise your hand. Unfortunately there is no way to lower your hand on a phone if your question has already been answered.

**Zoom meeting mechanics** -- If you are unfamiliar with Zoom meetings, you have several video options. You may view only the video of the person who is speaking by using the "Speaker" option on your video control (at the top of your screen), or you may use the "Gridview" option to see as many participants as your screen can display. Please be aware that if your camera is on, you are broadcasting your image and your background, even if you do not see yourself on your screen. Consider yourself as "out in public" when your camera is on.

As the meeting starts all participants will be muted. This is necessary to control background noise. We will review procedures to follow during the meeting and then will start reviewing the Articles in order. At present the procedure to ask a question is to 'raise' your hand and wait to be recognized by the Chair. When you are recognized please unmute yourself and state your name (this makes minute taking much easier). When you are done with your question/comment please mute yourself.

When the Selectboard adjourns the hearing, the host/organizer will end the electronic hearing by closing the remote hearing software. Attendees will be automatically disconnected.

Minutes and other public records that were part of the hearing will be made available in accordance with VT's Open Meeting and Public Records Laws.

# To learn more about Remote Public Hearings and the Open Meeting Law, please visit the Secretary of State's Municipal Assistance webpage at

https://sos.vermont.gov/municipal-division/laws-resources/covid-19-response/.